## 物件情報の追加方法(プロスペクト様)

2021/03/15

# 画像ファイル(サムネイル)の作成

テンプレートファイル(bukkentemplate\_prospect.zip)を開きますと Photoshop で各種画像を作成出来ます。

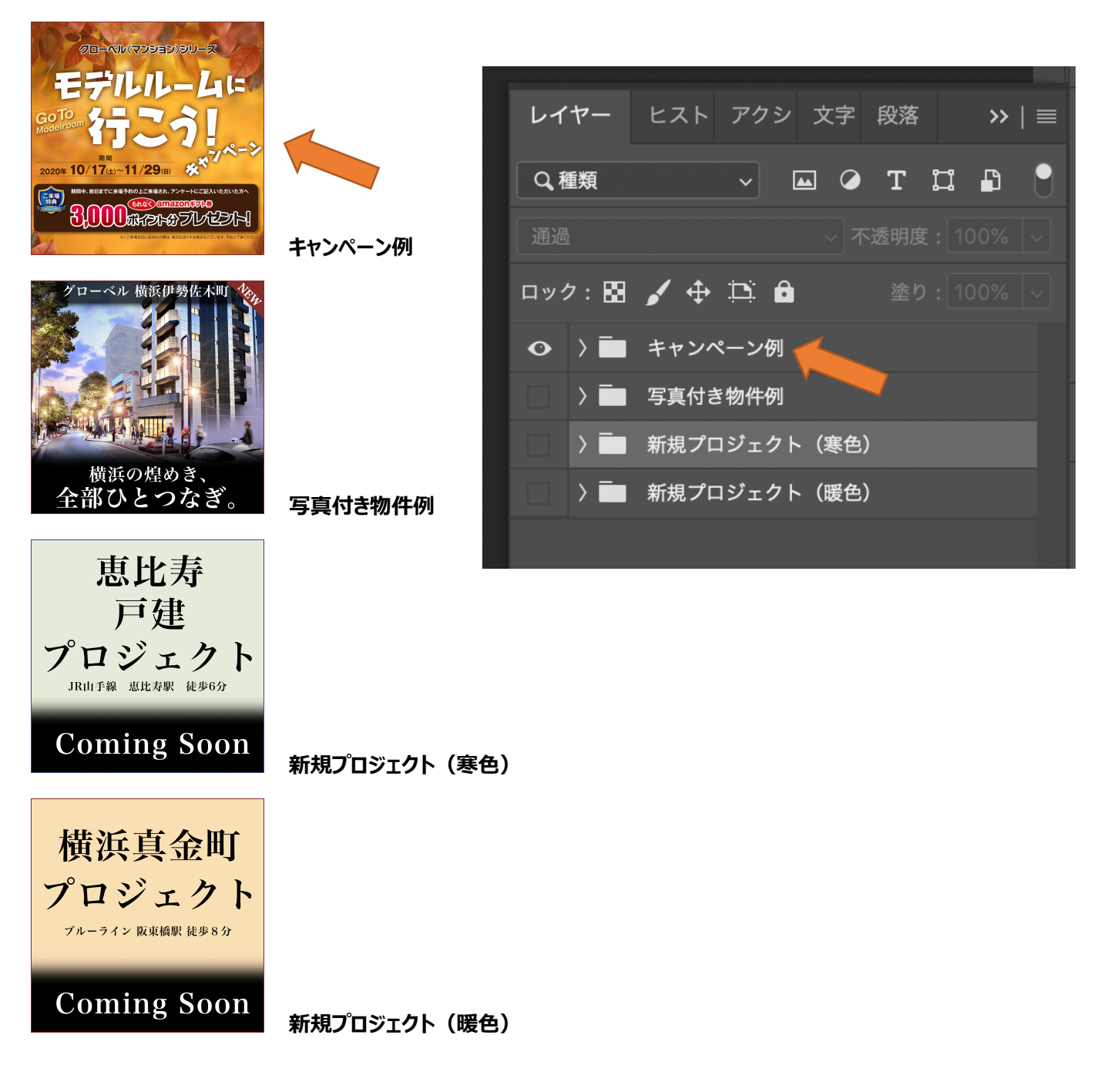

各レイヤーを展開すると、画像や文字列の変更が出来ます。

### 販売物件の追加

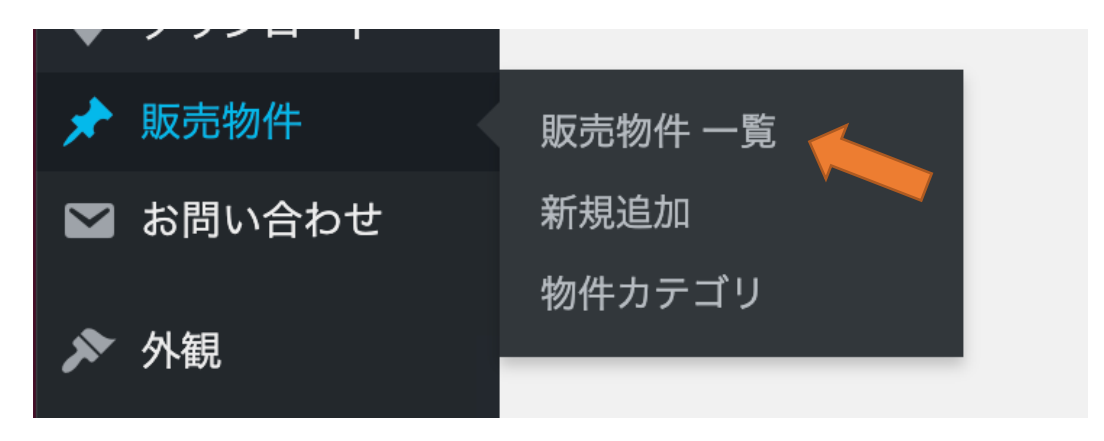

管理画面にログインして、「販売物件」の「販売物件一覧」より確認できます

| 販売物件 新規追加                                                                                                    |                             |        |     |      |
|----------------------------------------------------------------------------------------------------|-----------------------------|--------|-----|------|
| すべて (10)   公開済み (10)   マンテンツ (0)                                                                                                    |                             | 販売     | 物件  | を検索  |
| 一括操作     適用     すべての日付     アイキャッチ画像 >     すべての SEO スコア     >     合計可読性スコア                                                                                                    |                             |        | 10{ | 固の項目 |
| 画像         タイトル                                                                                                    | 日付                          | 00     | Þ   | •    |
| Kutikunar     Name     Kutikunar     Kutikunar                                                                                                    | 公開済み<br>2021年3月15日 8:04 PM  | •      | •   | 0    |
| Katifkung<br>Raung<br>Raung<br>Raung<br>Raung     世田谷区千歲台 土地分譲                                                                                                    | 公開済み<br>2021年3月15日 8:04 PM  | •      | •   | 0    |
| □ With 1988 #<br>21-1-<br>With 1988 #<br>21-1-<br>With 1988 #<br>21-1-<br>With 1988 #<br>21-1-<br>With 1988 #<br>21-1-<br>With 1988 #<br>21-1-<br>With 1988 #<br>21-1-<br>With 1988 #<br>21-1-<br>With 1988 #<br>21-1-<br>With 1988 #<br>21-1-<br>With 1988 #<br>21-1-<br>With 1988 #<br>21-1-<br>21-1-<br>21-1 | 公開済み<br>2021年3月15日 8:02 PM  | •      | •   | 0    |
| 時間         恵比寿戸建設プロジェクト           7025251         Formula Table                                                                                                    | 公開済み<br>2021年3月11日 9:19 AM  | •      | •   | 0    |
| REA<br>TUPEAD<br>Computer                                                                                                    | 公開済み<br>2021年1月14日 2:48 AM  | •      | •   | 0    |
| #ドプロジェクト           Target apple         森下プロジェクト           Target apple         Target apple                                                                                                    | 公開済み<br>2021年1月14日 2:47 AM  | •      | •   | 0    |
| NB(1)(24)         横浜真金町プロジェクト           702×201         700×201           Comparent         700×201                                                                                                    | 公開済み<br>2021年1月10日 10:21 AM | •      | •   | 0    |
| □ グローベル 青葉台                                                                                                    | 公開済み<br>2021年1月9日 12:01 AM  | •      | •   | 0    |
| グローベル 横浜伊勢佐木町                                                                                                    | 公開済み<br>2021年1月8日 11:45 PM  | •      | •   | 0    |
| グローベル 南千住駅前                                                                                                    | 公開済み<br>2021年1月8日 12:55 PM  | •      | •   | 0    |
| 画像         タイトル                                                                                                    | 日付                          | •<br>• | ø   | •    |
| ──括操作 ✓ 適用                                                                                                    |                             |        | 10{ | 固の項目 |

タイトルをクリックすると、記事投稿と同様に内容を編集できます。

「新規追加」より物件の追加が可能です

| 新規販売物件を追加                                                                |                                          |                |
|--------------------------------------------------------------------------|------------------------------------------|----------------|
| 物件名を入力                                                                   | 公開                                       | ~ ~ *          |
|                                                                          | 下書き保存                                    | プレビュー          |
| Prospect Builder A Prospect Live                                         | ↑ ステータス:下書                               |                |
|                                                                          | ③ 公開状態: 公開 編集                            |                |
| 91 メディアを追加 ビジュアル テキシ                                                     | 前 すぐに公開する 編集                             |                |
| b i link b-quote del ins img ul ol li code more タグを閉じる A:                | (y) <u>可読性</u> : OK<br>メ √ SEO: 利田できません。 |                |
|                                                                          | 0 <u>320</u> . Min Casen                 |                |
|                                                                          |                                          | 公開             |
|                                                                          | 物件カテゴリ                                   | ~ ~ *          |
|                                                                          |                                          | 追加             |
|                                                                          | 物件カテゴリ が複数ある均                            | 合はコンマで区        |
|                                                                          | 切る                                       |                |
|                                                                          | 最もよく使われている物件                             | <u>カテゴリから選</u> |
|                                                                          | <u></u>                                  |                |
| 文字数: 0                                                                   | アイキャッチ画像                                 | ~ ¥ *          |
| Yoast SEO ^ V                                                            | •                                        |                |
| <ul> <li>SEO</li> <li>g) 可読性</li> <li>課 スキーマ</li> <li>く ソーシャル</li> </ul> |                                          |                |
| フォーカスキーフレーズ 😧                                                            |                                          |                |
|                                                                          | NO IMA                                   | IGE            |
| Get related keyphrases                                                   |                                          |                |
|                                                                          |                                          |                |
| Google プレビュー ^                                                           | 編集または更新する画像を                             | クリック           |
|                                                                          | <u>アイキャッチ画像を削除</u>                       |                |
| 722-:                                                                    |                                          |                |

まずは物件名を入力して、「下書き保存」を行うと URL(パーマリンク)の変更が可能になります。

| 物件名を入力                                                                              |
|-------------------------------------------------------------------------------------|
| パーマリンク: https://www.prospectjapan.co.jp/sales/ newp_xxxxxxxxxx / OK <u>キャンセル</u>    |
| 新規プロジェクトの場合は、「newp_」から始まる URL(パーマリンク)を設定してください。<br>新しい物件の場合は自由に URL(パーマリンク)を設定できます。 |

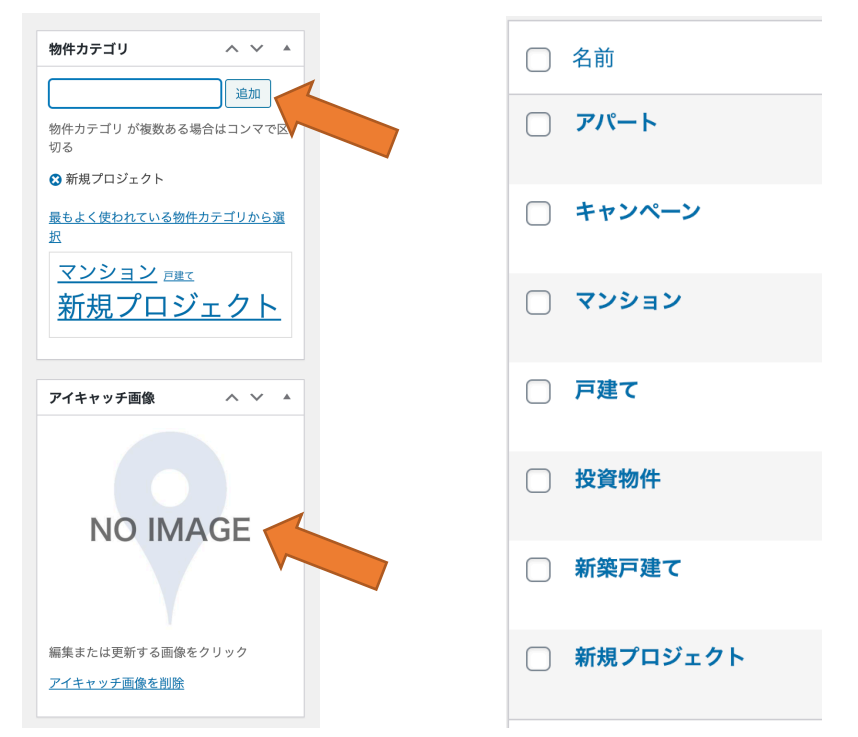

物件カテゴリを入力してください。カテゴリは、右のリストのとおりで、文字を少し入力すると候補が表示されます。 アイキャッチ画像もアップロードをしてください。

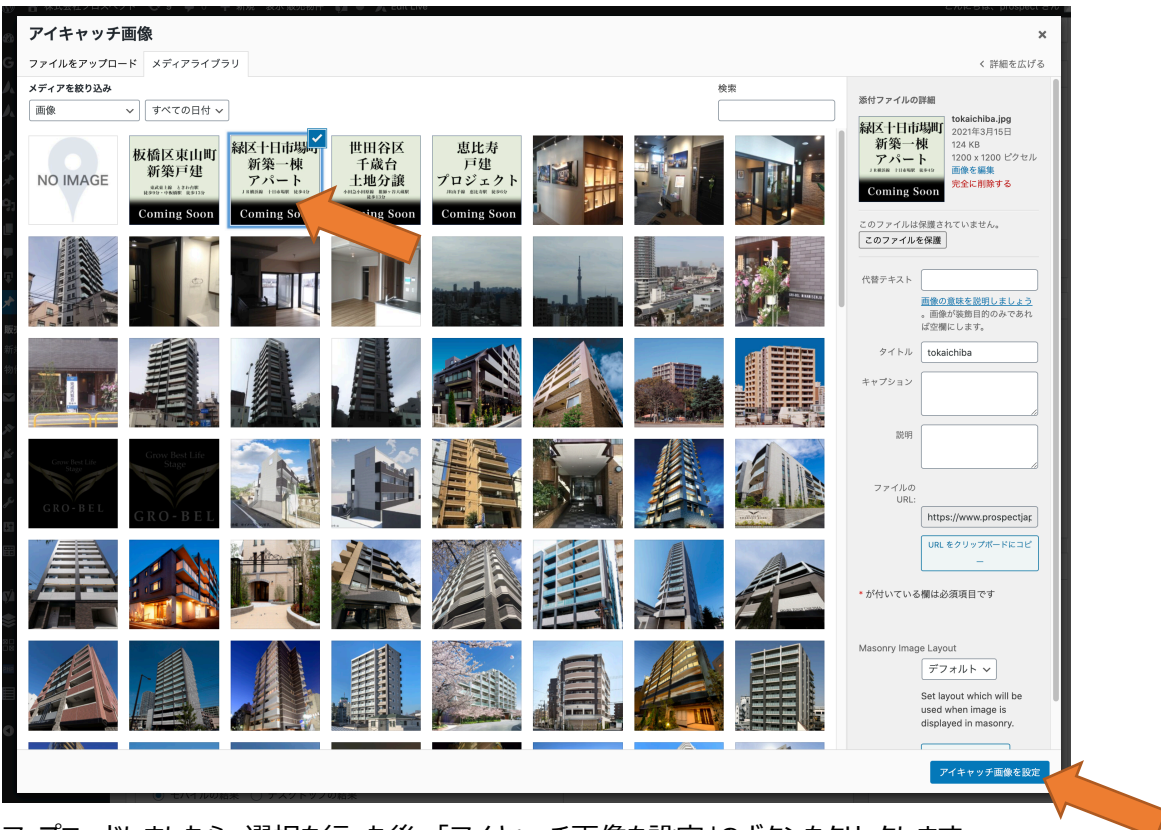

アップロードしましたら、選択を行った後、「アイキャッチ画像を設定」のボタンをクリックします。

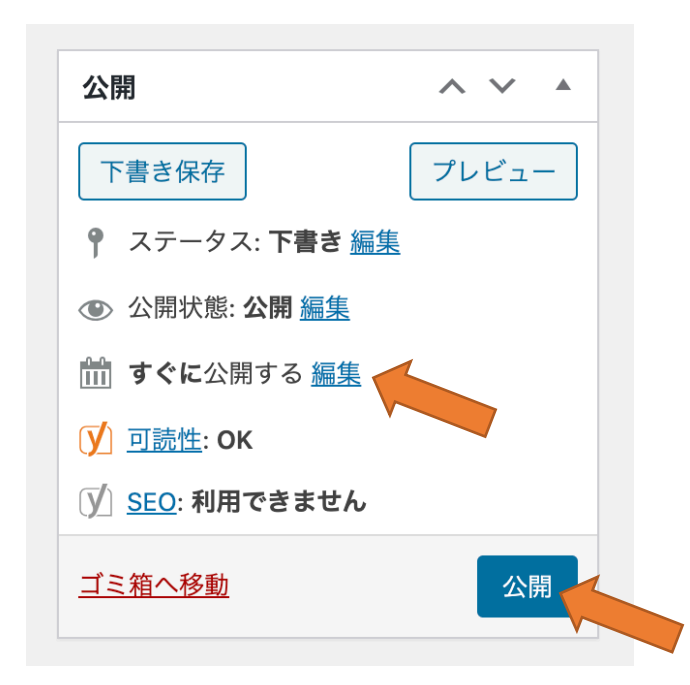

最後に公開日時を確認して(未来の日付を入力すると公開予約ができます)公開を行います。

※既にリリースされている物件の場合、既存の物件情報より中身をコピーして頂いて、以下の2カ所のURLを変更して ください

. .

| Builder   | Library |                |             | •   |      | <u>ت</u> |
|-----------|---------|----------------|-------------|-----|------|----------|
| Container |         |                |             |     | of ( | <u>ش</u> |
| 1/1 🖋 🗈 🗂 | Î       |                |             |     |      |          |
|           | ページを移動  | しています移動しない場合は、 | こちらをクリックしてく | ださい |      |          |
|           |         | Code Blo       | ock         |     |      |          |
|           |         |                |             |     |      |          |

| <b>9</b> Add Media                                                                      |     |
|-----------------------------------------------------------------------------------------|-----|
| ファイル ▼ 編集 ▼ 表示 ▼ 挿入 ▼ フォーマット ▼ ツール ▼ テーブル                                               | / 🔻 |
| 段落 ▼ Β Ι 66 ≔ ▼ 洼 ▼ 圭 圭 壹 🖉 🛠 🖆                                                         | d d |
| Georgia ▼ 12pt ▼ 標 票 🛱 🖉 Ω 票 <u>A</u> ▼ 閉                                               | ∎▼  |
| ベーンを移動していよう<br>移動しない場合は、 <u>こちら</u> をクリックしてください<br>prospectjapan.co.jp/KOBETSU/GB190001 |     |

### **Code Block**

×

#### Code

Enter some content for this codeblock. IMPORTANT: Please make sure that the "Code Block Encoding" setting in Global Options is enabled in order for the code to appear correctly on the frontend. Currently set to <u>On</u>.

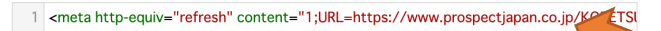